# ▶ 832—站通查找方式

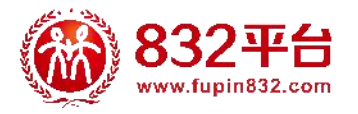

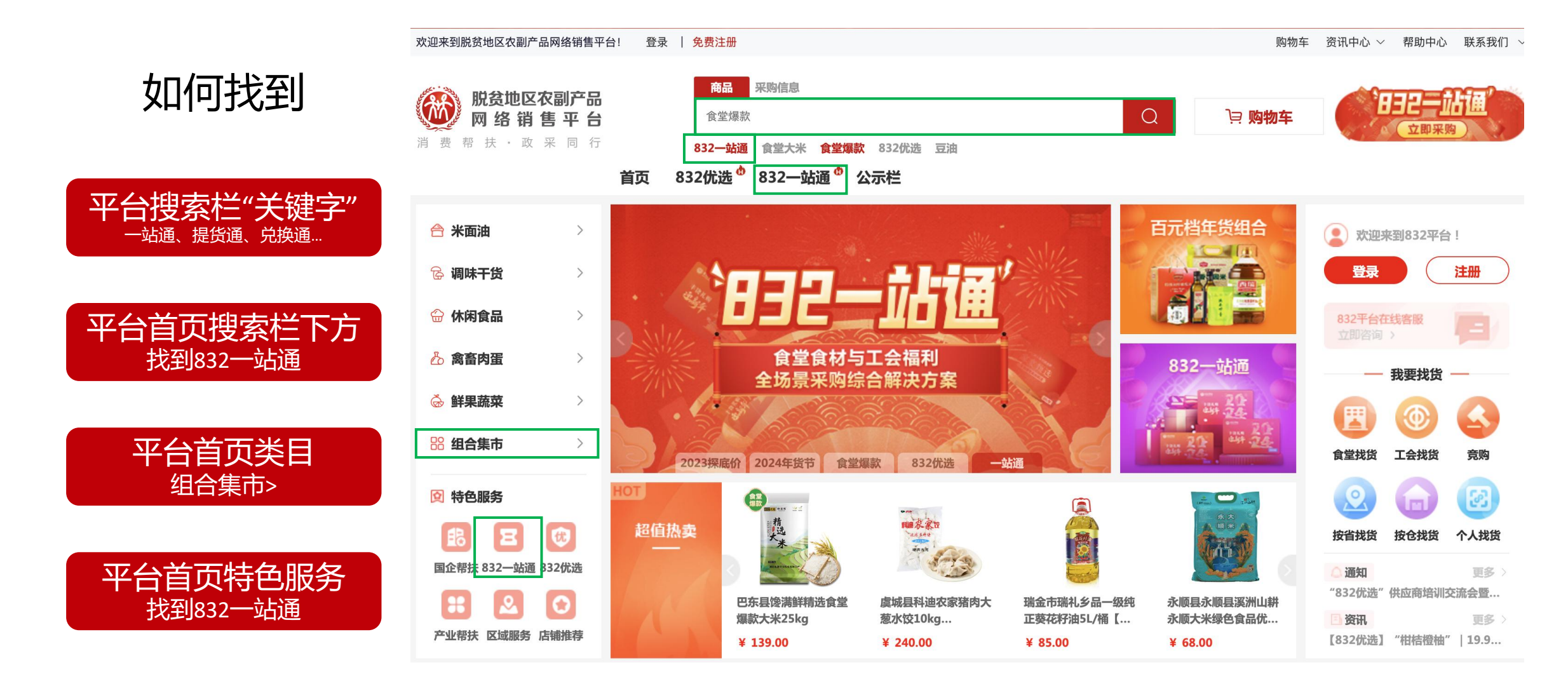

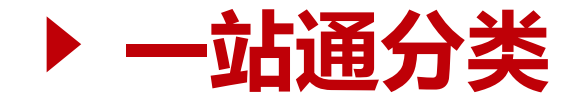

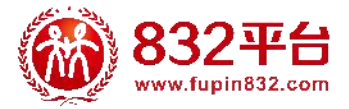

# 工会提货通

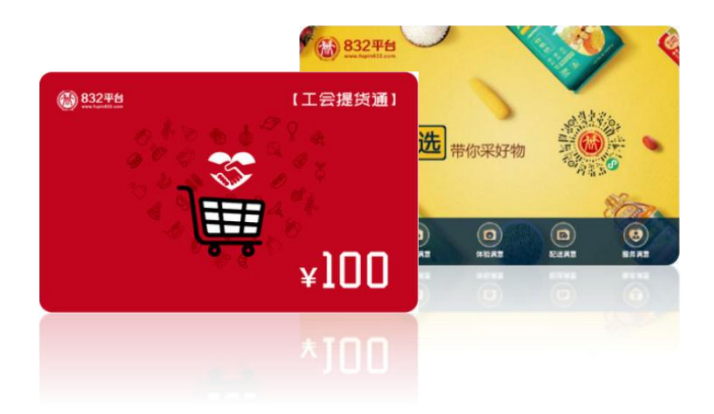

• 可兑换832小程序的全部商品

(云仓店铺食堂爆款商品除外)

- ◆ 不限定兑换数量
- ◆ 不限定商品金额

组合

◆ 开票:预付卡销售、农副产品

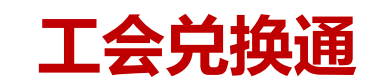

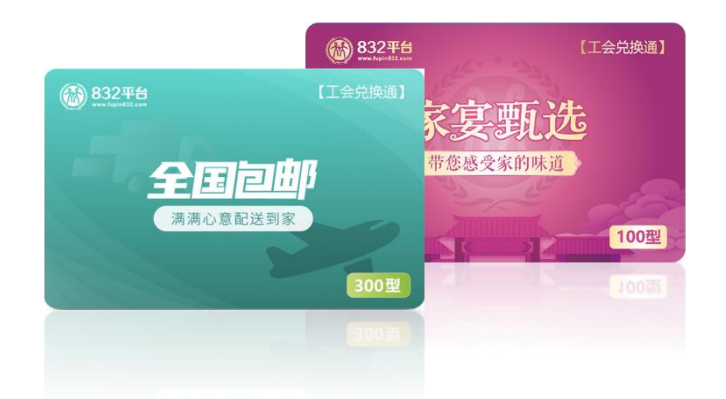

- ◆ 可兑换832小程序指定实物商品
- ◆ 多种主题套餐
- ◆ N种组合可供挑选
- ◆ 开票: 农副产品组合、兑换明

细 (兑换完成后可开具)

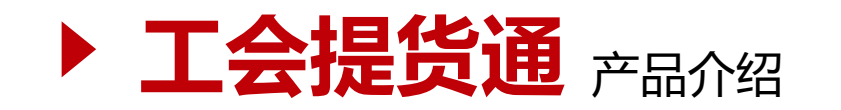

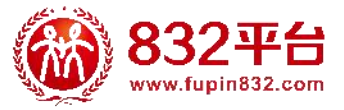

工会提货通

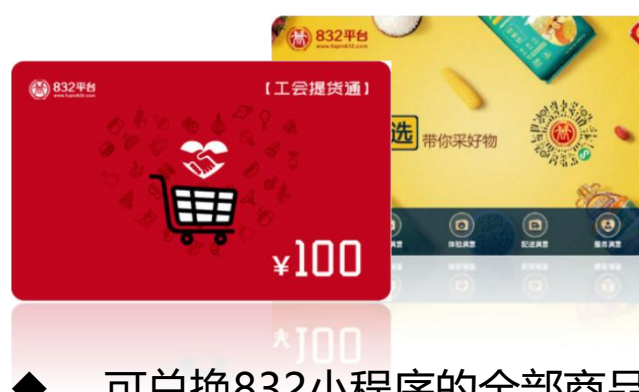

- 可兑换832小程序的全部商品
  (云仓店铺食堂爆款商品除外)
- ◆ 不限定兑换数量
- ◆ 不限定商品金额
- ◆ 有效期为90天

#### 适用场景 支持定制

# 工会采购、职工福利

支持商品、类目、供应商、地区等方式限定

标准面值: 50、100、200、300、400、500、600、800、1000

- ◆ 电子券:发放快(1-2个工作日),自定义面额可直接购买
  - 两种发放方式: 1.自主下载密码再发放 2.密码绑定到职工手机号
- ◆ 实体券:制作精美,工会福利发放更有仪式感,礼到心意到
  - 定制:卡面、面值(采购金额大于等于10万元)平台可协助设计

#### 券码获取||

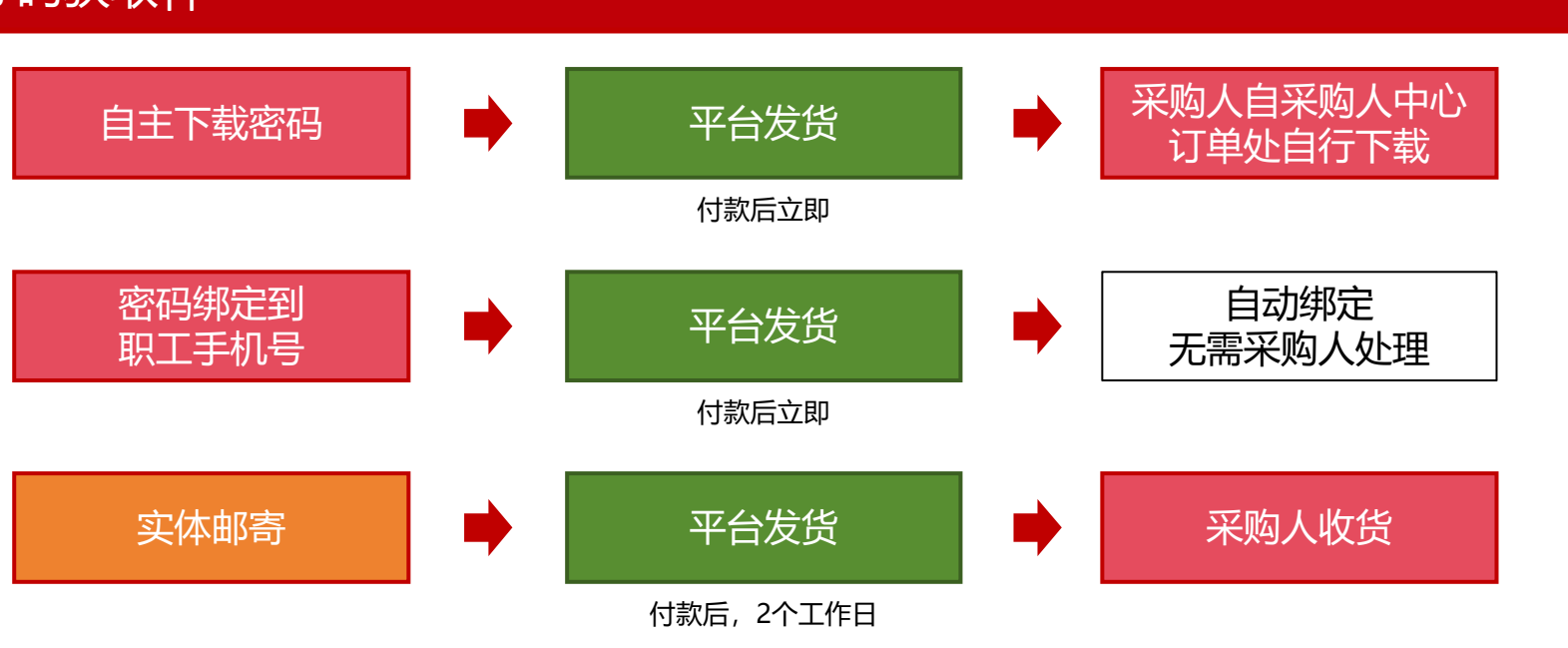

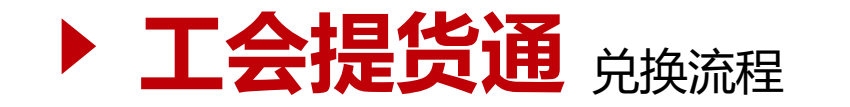

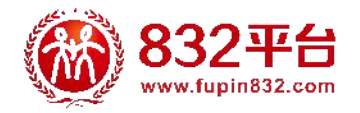

### 企业职工兑换流程:

| 电子提货通 | <b>自主下载券码</b> ->采购人自订单详情页下载券码,线下发给职工->职工注册并登录微<br>信"832平台"小程序->点击"我-提货券"->绑定提货券->输入提货券密码->立<br>即绑定后使用->选择心仪的商品下单时自动抵扣 |
|-------|----------------------------------------------------------------------------------------------------|
|       | <b>绑定手机号</b> ->采购人提交订单时上传手机号->自动绑定->职工注册并登录"832平台<br>"小程序->选择心仪的商品下单时自动抵扣                                             |
|       | 平台 <mark>邮寄</mark> ->采购人收货并分发给职工->                                                                                    |
| 实体提货通 | <b>方法一</b> :职工微信扫描实体券背面右下角小程序二维码->注册并登录"832平台<br>"小程序->点击"我-提货券"->绑定提货券->输入提货券密码->立即绑定后使用<br>->选择心仪的商品下单时自动抵扣         |
|       | <b>方法二</b> :职工微信扫描实体券背面二维码密码->注册并登录"832平台"小程序->核<br>对并点击"确认绑定"->绑券成功后使用->选择心仪的商品下单时自动抵扣                               |

一站通手机端操作页面可通过复制链接自PC浏览器查看:https://www.fupin832.com/channel/2023-LoveAssistanceVoucher-help

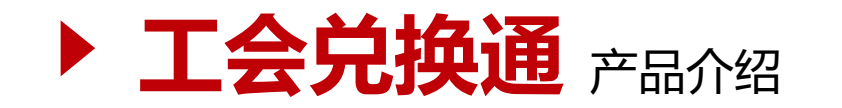

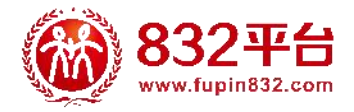

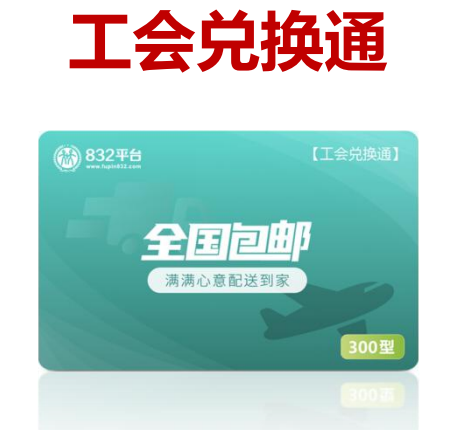

- ◆ 可兑换832小程序指定实物商品
- ◆ 多种主题套餐
- ◆ N种组合可供挑选
- ◆ 任选其一兑换

#### **适用场景**支持定制

## 工会采购、职工福利

兑换商品和开票内容有限制和要求

家宴甄选、全国包邮系列,分别有200、300、500

- ◆ 电子券:发放快,支持自主绑定、平台绑定
- ◆ 实体券:制作精美,工会福利发放更有仪式感,礼到心意到自定义组合商品:提供商品ID,支持电子卡、实体卡(金额大于等于2万)

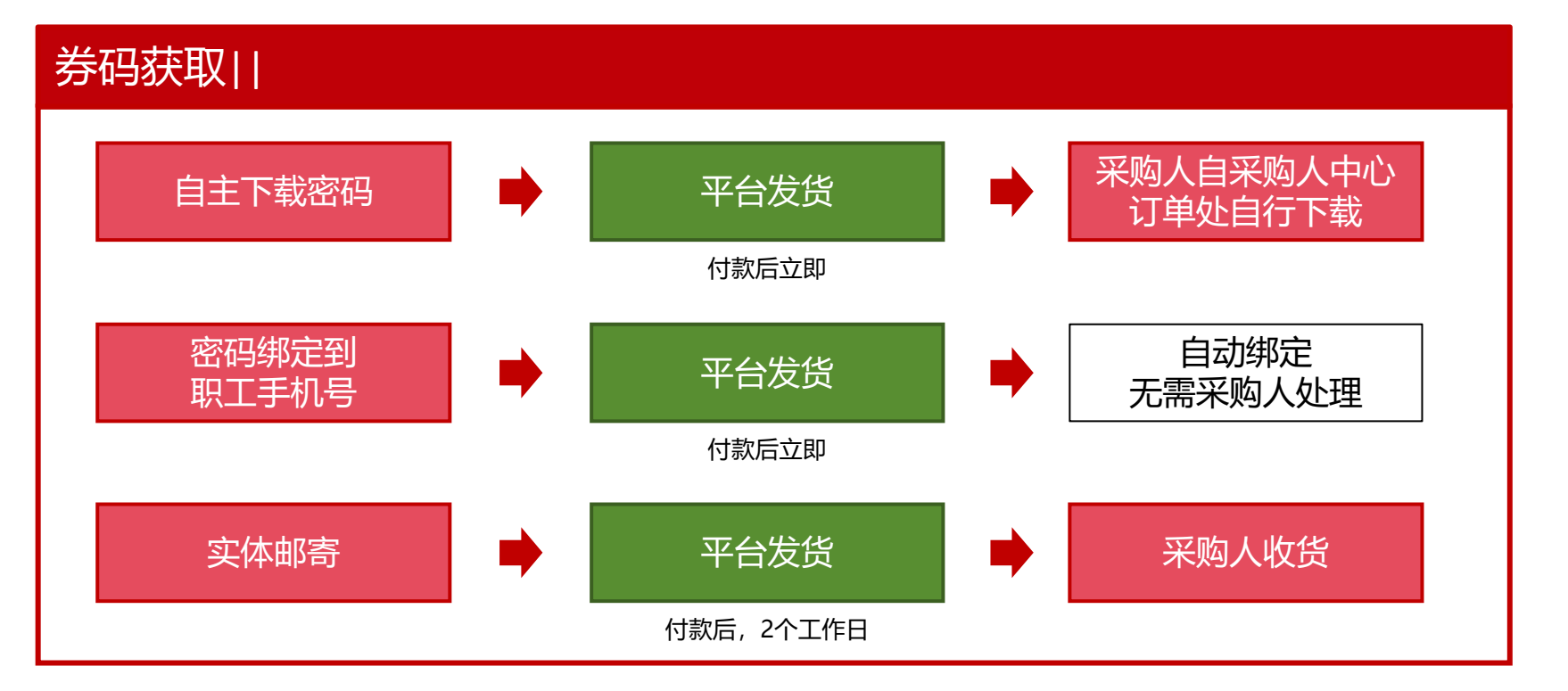

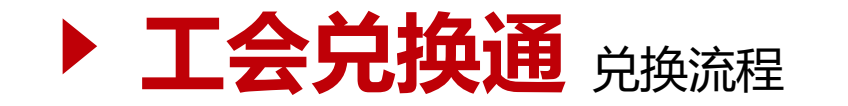

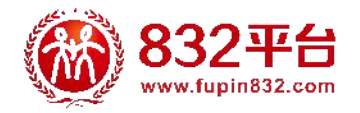

### 企业职工兑换流程:

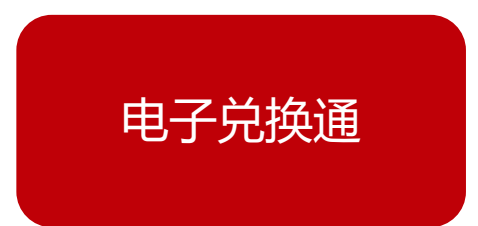

#### **自主下载**->采购人自订单详情页下载券码,线下发给职工-> 职工注册并登录微信"832平台"小程序->点击"我-兑换码"->绑定兑换码 ->输入兑换码->立即兑换->选择心仪的商品进行兑换

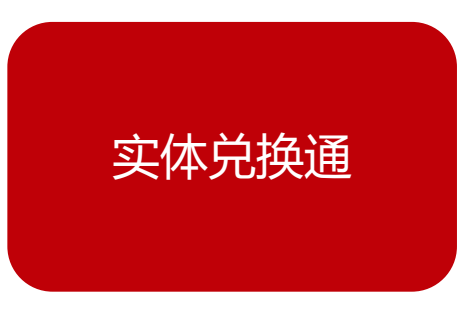

#### 平台**邮寄实体券**->采购人收到实体券后,发给职工-> 职工微信扫描扫描实体券背面右下角小程序二维码->注册并登录"832平台 "小程序->点击"我-兑换码"->绑定兑换码->输入兑换码->立即兑换->选择 心仪的商品进行兑换

温馨提示:在可兑换页面需先勾选商品后再进入商品详情页进行兑换。

操作页面可通过复制链接自PC浏览器查看:

https://www.fupin832.com/webpage/guid/html/2023/LoveAssistanceVoucher/help.html